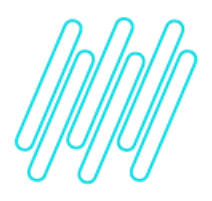

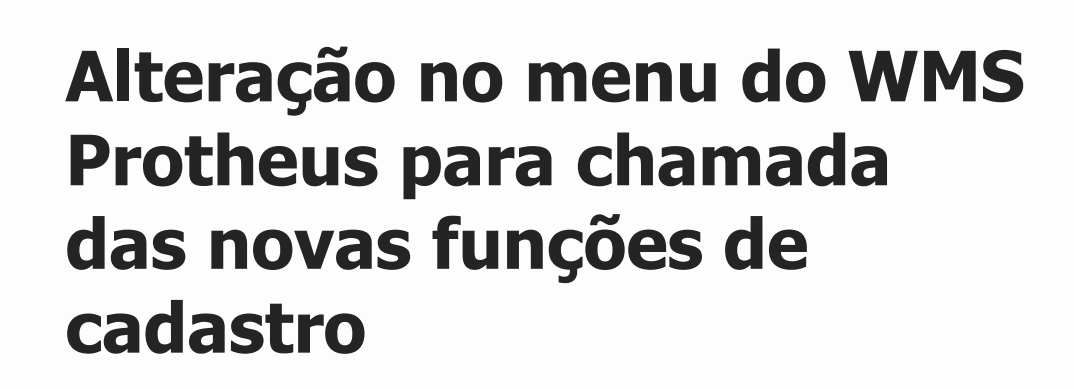

# TOTVS Logística WMS – Linha Protheus

20/05/2021

Х

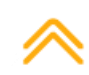

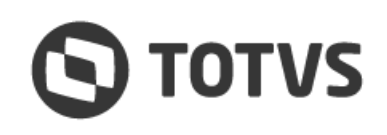

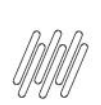

# ALTERAÇÃO NO MENU DO WMS PROTHEUS PARA CHAMADA DAS NOVAS FUNÇÕES DE CADASTRO

# Sumário

| 1. | Visão geral           | 3  |
|----|-----------------------|----|
| 2. | Observação            | .4 |
| 3. | Assuntos relacionados | 5  |

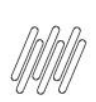

## 1. Visão geral

Para alterar o menu do WMS Protheus:

- 1. Em Configurador (SIGACFG) acesse Ambientes > Cadastros > Menus.
- 2. Selecione o menu do módulo WMS Gestão de Armazenagem e clique em OK.
- 3. Posicione o cursor na pasta "Pai", à esquerda da tela, e clique em Adicionar.
- 4. Os itens do menu atual serão todos copiados para o novo menu, ao lado direito da tela.
- 5. Selecione o item que necessita ser alterado (por exemplo, cadastro Sequência de Abastecimento) e clique em **Detalhes**.
- 6. No campo **Programa**, altere a função a ser executada e confirme.
- 7. Após realizar todas as alterações necessárias, clique em Gerar.
- 8. Informe o nome do menu, que por padrão é SIGAWMS e confirme.
- 9. Após este processo, será possível configurar as restrições de acesso normalmente.

### Importante

Efetue um *backup* do menu atual antes de executar os passos descritos acima.

. ©

. ©

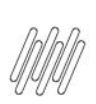

### ALTERAÇÃO NO MENU DO WMS PROTHEUS PARA CHAMADA DAS NOVAS FUNÇÕES DE CADASTRO

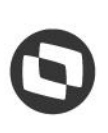

# 2. Observação

Recentemente houve alteração no prefixo das rotinas de cadastro do WMS Protheus, com objetivo de ajustá-las à padronização de nomenclatura das rotinas que são exclusivos deste módulo.

Como exemplo, pode ser citado o cadastro **Sequência de Abastecimento:** as regras desse cadastro, anteriormente contidas na função **DLGA030**, agora estão na função **WMSA030**.

Esta alteração gerou a necessidade de atualizar também o menu padrão do módulo, para que as restrições de acesso impostas aos usuários do sistema funcionem corretamente.

0

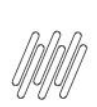

# ALTERAÇÃO NO MENU DO WMS PROTHEUS PARA CHAMADA DAS NOVAS FUNÇÕES DE CADASTRO

## 3. Assuntos relacionados

### Documento de Referência

• Sequência de Abastecimento (WMSA030 - SIGAWMS)